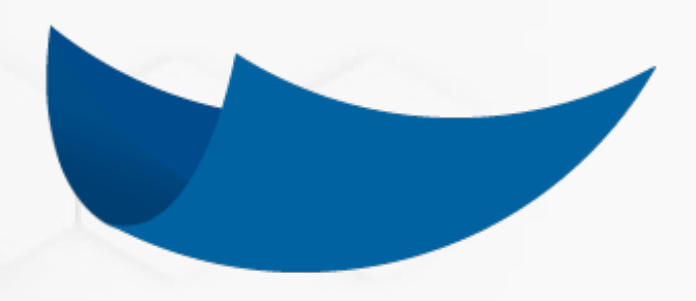

# **DEC 5**

# Manual de Usuario: Administración de Usuarios y Roles

A C E P T A

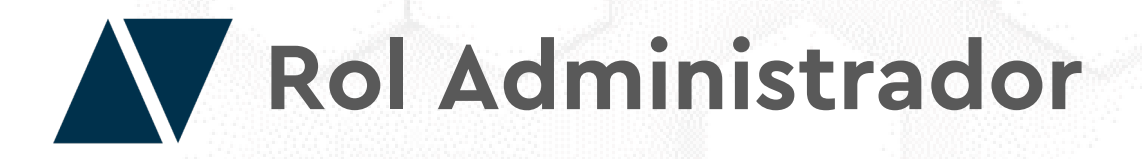

El Administrador es quien se encarga de ajustar la manera en que una empresa realiza sus procesos en DEC, quiénes y de qué manera participan de cada uno de estos procesos

## **Funciones**

- Asignar y eliminar personas de la Institución.
- Crear los Roles de la Institución, y asignarlos a los usuarios que corresponda.
- Crear y editar los Tipos de Documentos con que la empresa realiza sus procesos. Determinando quiénes y en qué orden participan, cómo y con qué seguridad se encuentran esos documentos y más.

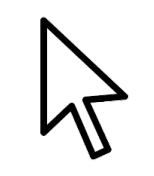

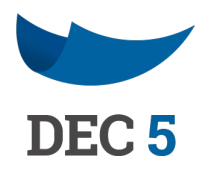

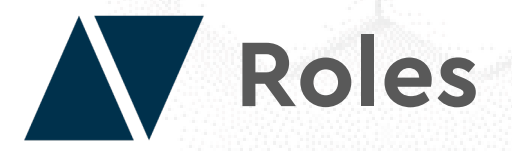

DEC 5 cuenta con un sistema de roles para mantener la seguridad de los documentos y mejorar los flujos internos de la empresa y entre instituciones.

Cada institución que implementa DEC 5 crea de manera simple una serie de roles, los que son asignados a las personas que los ocupan (por ejemplo, Administrador, Gerente Comercial, Asistente RRHH, entre otros).

Cada Rol tiene acceso a ciertos documentos, ya sea para crearlos, verlos, compartirlos o firmarlos. Además de esto, ciertos roles como "Administrador" tienen el conjunto de permisos y atribuciones dentro de la empresa para crear otros roles, tipos de documentos, enrolar personas, etc.

El Rol "Reportes" también tiene un permiso especiales para acceder a las funciones de reportería en DEC 5.

Un Rol puede ser compartido por muchos usuarios, por ejemplo, una empresa puede tener 10 trabajadores con el rol "Vendedor". Así mismo, un usuario puede tener varios Roles, por ejemplo, ser Ejecutivo de Ventas y Asistente Comercial simultáneamente.

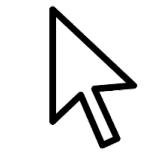

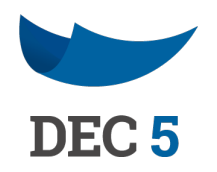

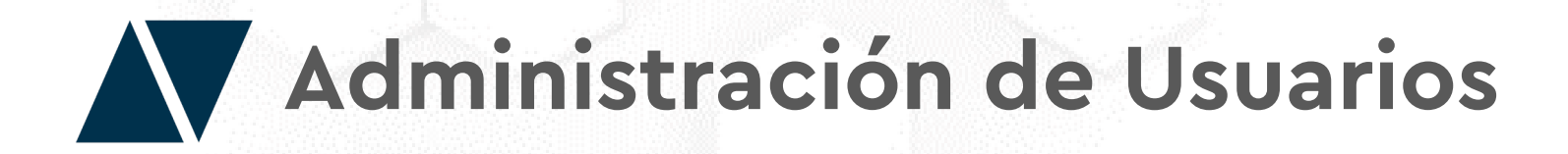

Haga clic en el botón de "Opciones de Administración" y seleccione la opción "Usuarios".

| MI PORTAL          | MIS DOCU               | JMENTOS               |
|--------------------|------------------------|-----------------------|
| Mis Documentos     |                        |                       |
| 0.61<br>Pendientes | En Proceso<br>de Firma | Sirmados por<br>Todos |

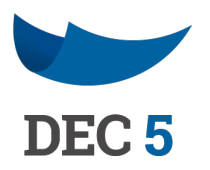

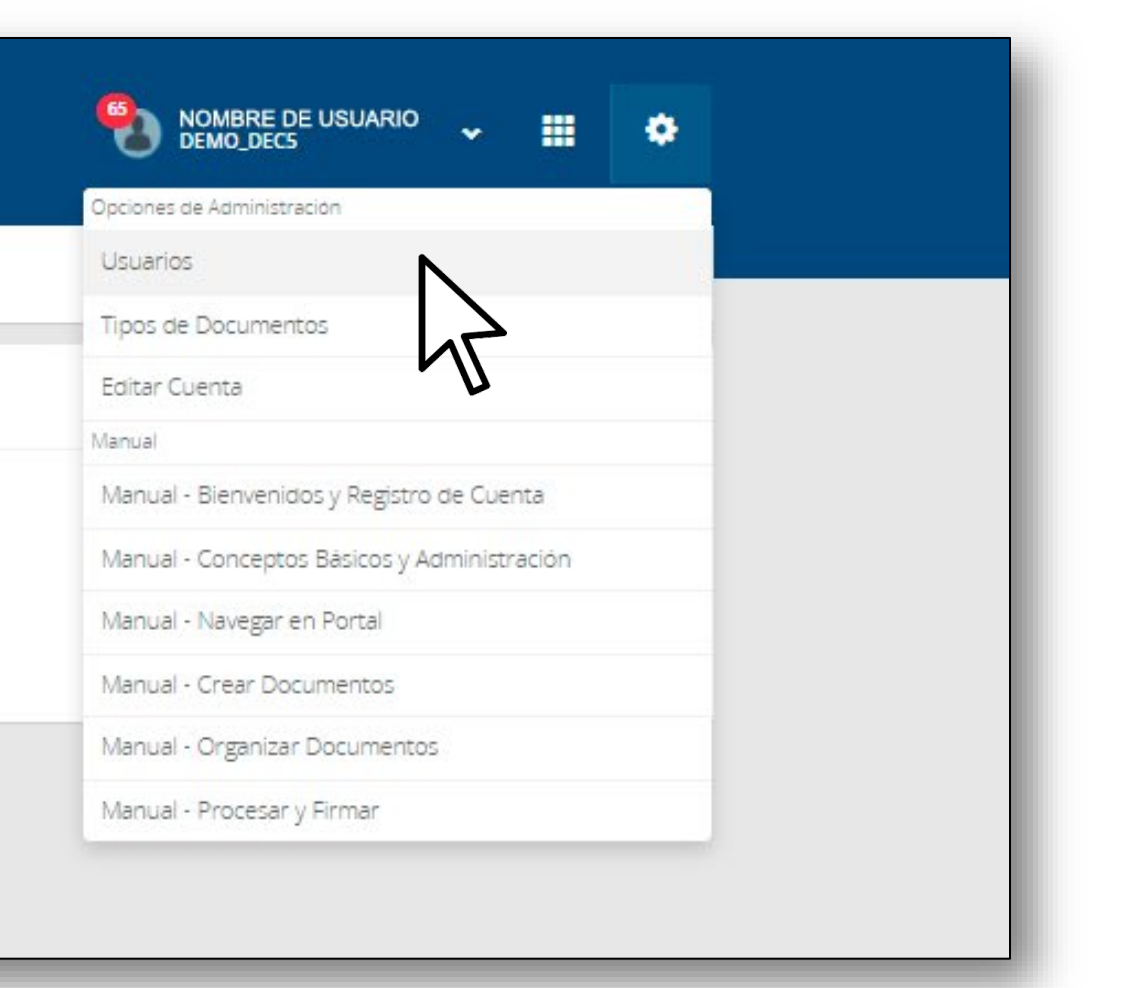

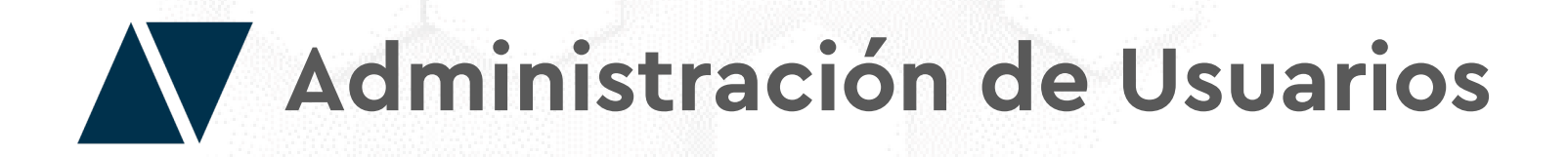

En esta tabla podrás tener una imagen completa de los Roles que existen en tu empresa, a que usuario están asignados y el estado en que se encuentran.

Esta será tu principal herramienta de gestión de Roles y Personas, accediendo a través de la tabla a las herramientas de edición de estos elementos.

| Crear | Rol Asignar Usuarios a un Rol Deshabilitar Usuarios de un R | l                                                                                                    | Exp                                        | oortar Mostrar Vencidos   |
|-------|-------------------------------------------------------------|----------------------------------------------------------------------------------------------------|--------------------------------------------|---------------------------|
| RUT   |                                                             | PROLES                                                                                                |                                            | ~                         |
|       | Notifica Mail Personal 🛛 Notifica Mai                       | Institucional 🛛 Notifica Mail Documen                                                                 | to                                         | Configurar Notificaciones |
| ŧ     | Nombre                                                      | Roles                                                                                                 | Estado                                     |                           |
|       | Into 19-1<br>Pacepta.com                                    | Admin<br>Vigencia: Indefinido                                                                         | <ul> <li>Activo</li> </ul>                 |                           |
|       | 3-9<br>@ACEPTA.COM                                          | Admin<br>Vigencia: Indefinido<br>FIRMADOR<br>Vigencia: Indefinido<br>REPORTES<br>Vigencia: Indefinido | <ul> <li>Activo</li> <li>Activo</li> </ul> |                           |

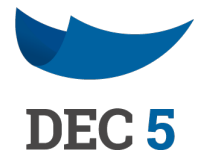

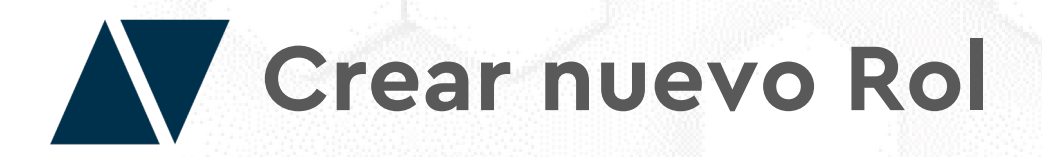

Para crear un nuevo Rol, haga clic en el botón "Crear Rol".

| Administrar Usuarios                                                |         |
|---------------------------------------------------------------------|---------|
| Crear Rol Asignar Usuarios a un Rol Deshabilitar Usuarios de un Rol |         |
| RUT                                                                 | P ROLES |
|                                                                     |         |

Ingrese el nombre del nuevo rol que desea y luego haga clic en "Continuar".

| N              |  |  |
|----------------|--|--|
| Nombre         |  |  |
| ROL SUPERVISOR |  |  |
|                |  |  |
|                |  |  |

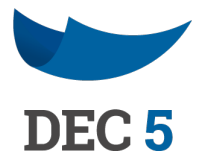

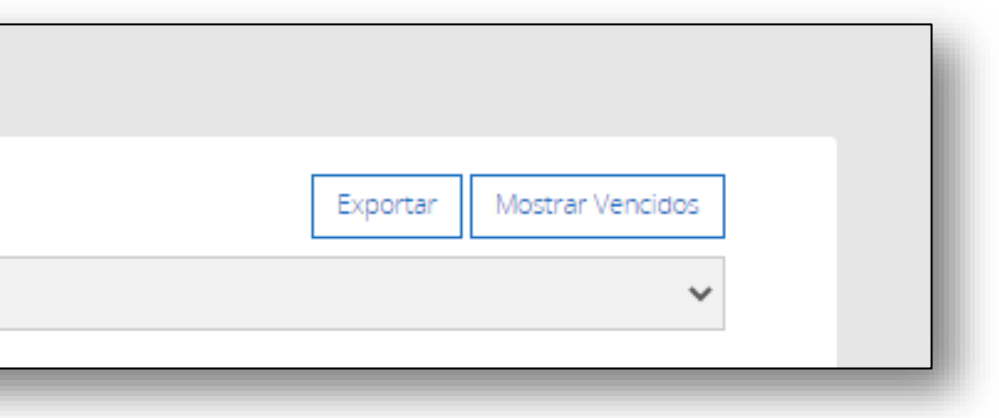

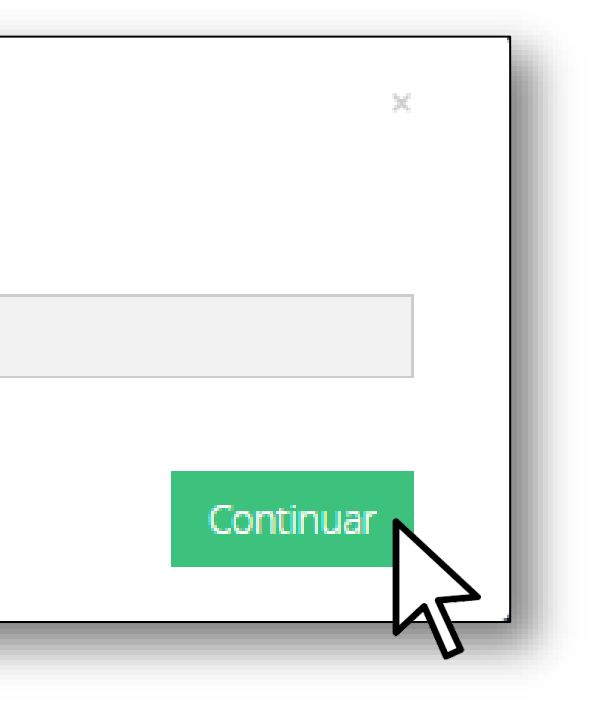

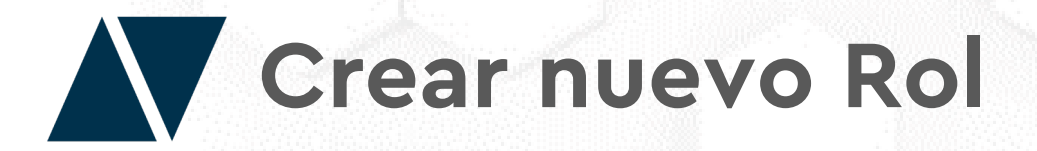

Asegúrese, que sea el nombre correcto, ya que una vez guardado, no podrá ser eliminado. Finalmente haga clic en "Aceptar".

### Nuevo rol en DEMO\_DEC5

¿Está seguro de crear el rol ROL SUPERVISOR?

Recuerde que una vez guardado, no podrá ser eliminado

Automáticamente, una vez creado el rol aparecerá una nueva ventana para asignar usuarios al rol recientemente creado.

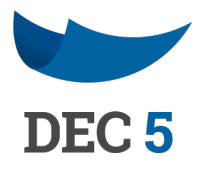

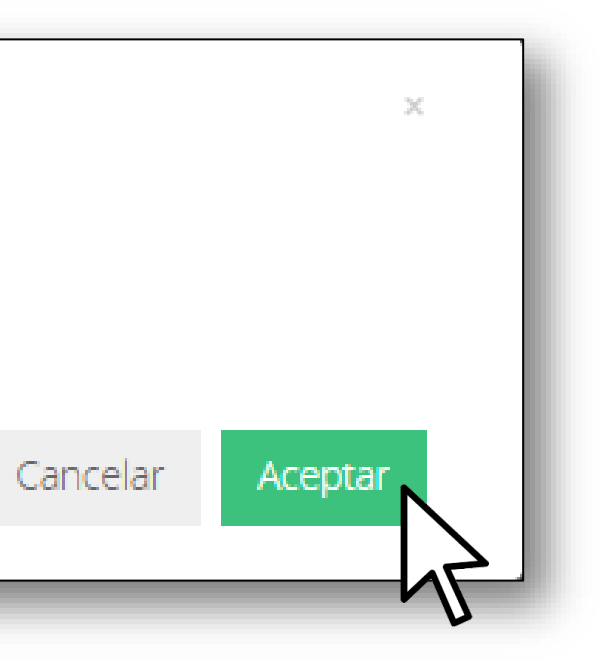

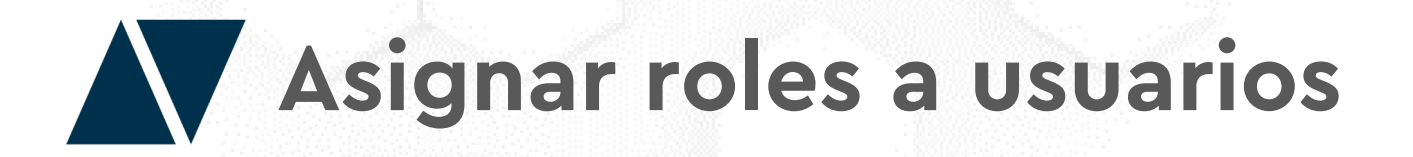

Asigne roles a un usuario haciendo clic en el botón "Asignar Usuarios a un Rol"

| Administrar Usuarios                                                |        |                           |
|---------------------------------------------------------------------|--------|---------------------------|
| Crear Rol Asignar Usuarios a un Rol Deshabilitar Usuarios de un Rol |        | Exportar Mostrar Vencidos |
| RUT                                                                 | PROLES | *                         |

Automáticamente, una vez creado el rol aparecerá una nueva ventana para asignar usuarios al rol recientemente creado.

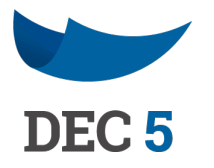

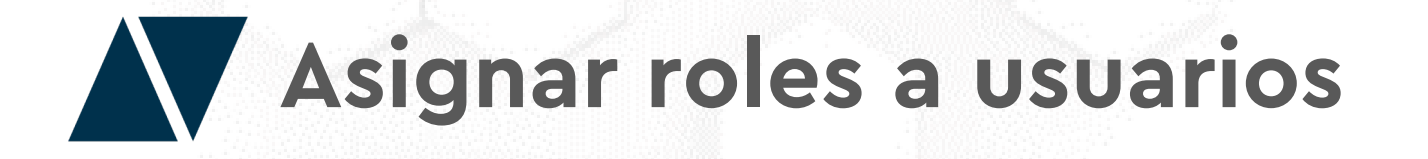

- 1. Seleccione uno de los roles creados en su institución.

- 4. Agregue el correo electrónico institucional o corporativo.
- 5. Determine el periodo de vigencia del rol (puede dejarlo indefinido activando la casilla "Indefinido").
- 6. Por Ultimo haga clic en "Asignar".
- 7. Guarde los cambios haciendo clic en "Guardar".

|                  |               | Rol Emai | 1          |          |
|------------------|---------------|----------|------------|----------|
| SELECCIONE UN    | N ROL         | ~        |            |          |
|                  |               |          |            |          |
| Llsuario y Perio | do de Validez |          |            |          |
| osuano y reno    | do de validez |          |            |          |
|                  |               |          | Desde      | Hasta    |
| DUT              | Email         |          | 14/01/2021 | 15/01/20 |

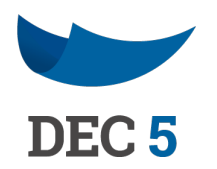

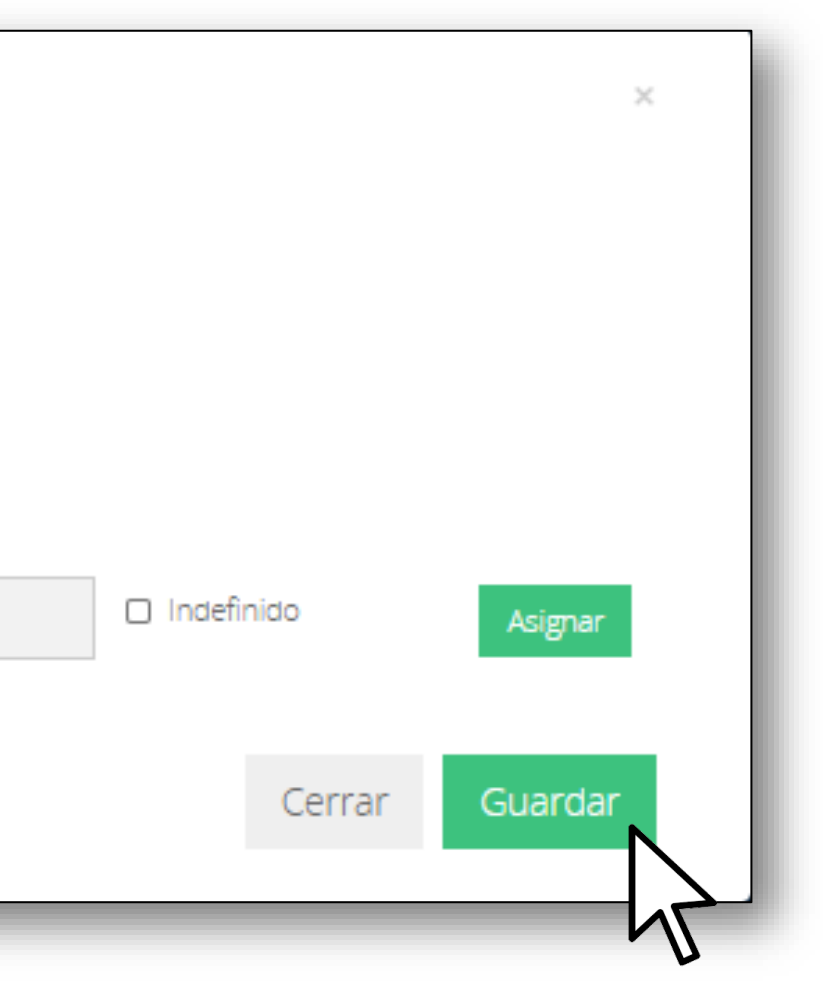

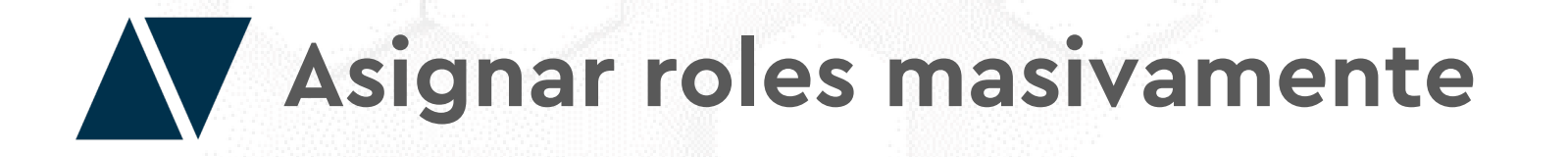

- 1. Para agregar masivamente haga clic en el botón "Asignación Masiva".
- 2. Seleccione el Rol.
- Incorpore el correo electrónico asociado al rol (Opcional).\*\*\*\* 3.
- 4. Determine el periodo de vigencia.
- 5. Descargue la plantilla y complétela con los RUTs y Correos Electrónico de los usuarios.
- 6. Suba la plantilla con los datos.
- 7. Guarde los cambios haciendo clic en "Guardar".

| Asignar Usuarios                                                   | a un Rol                              |                                                   |                                               | 23 |                 |  |
|--------------------------------------------------------------------|---------------------------------------|---------------------------------------------------|-----------------------------------------------|----|-----------------|--|
| SELECCIONE UN ROL                                                  |                                       | ■ Rol Email                                       |                                               |    |                 |  |
|                                                                    |                                       |                                                   |                                               |    |                 |  |
| Periodo de Validez<br>14/01/2021                                   | 15/01/2021                            | 🗆 Indefinido                                      | Descargar Plantilla                           |    | Subir Plantilla |  |
| Periodo de Validez<br>14/01/2021<br>* Utilice solo las dos primero | 15/01/2021<br>s columnas (los usuario | Indefinido<br>os sín email o con email inválido n | Descargar Plantilla<br>no serán considerados) |    | Subir Plantilla |  |

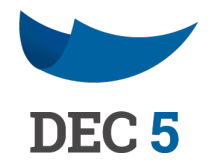

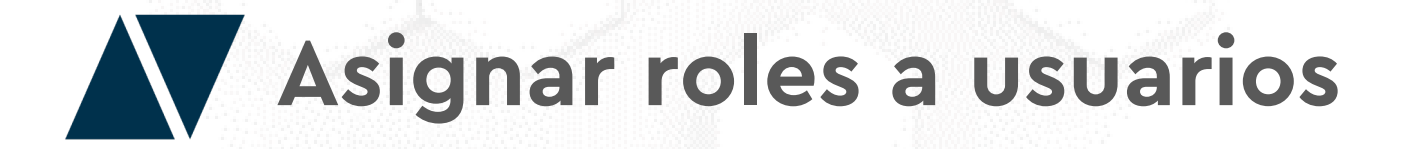

Verifique los roles asignados en la segunda columna de la taba de administración de Usuarios.

| Crear | Rol Asignar Usuarios a un Rol Desnabilitar Usuarios de un Ro | N. Contraction of the second second sec | Exportar                                   | Mostrar Vencidos    |
|-------|--------------------------------------------------------------|----------------------------------------------------------------------------------------------------|--------------------------------------------|---------------------|
| RUT   |                                                              | ROLES                                                                                                    |                                            | ~                   |
|       | Notifica Mail Personal 🛛 Notifica Mail                       | Institucional 🛛 Notifica Mail Docu                                                                                                    | umento Configu                             | urar Notificaciones |
| Ŧ     | Nombre                                                       | Roles                                                                                                    | Estado                                     |                     |
| 0     | 19-1<br>@acepta.com                                          | Admin<br>Vigencia: Indefinido                                                                                                    | <ul> <li>Activo</li> </ul>                 |                     |
|       | 3-9<br>@ACEPTA.COM                                           | Admin<br>Vigencia: Indefinido<br>FIRMADOR<br>Vigencia: Indefinido<br>REPORTES<br>Vigencia: Indefinido                                                                                                    | <ul> <li>Activo</li> <li>Activo</li> </ul> |                     |

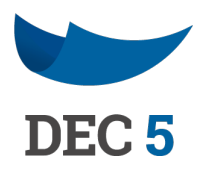

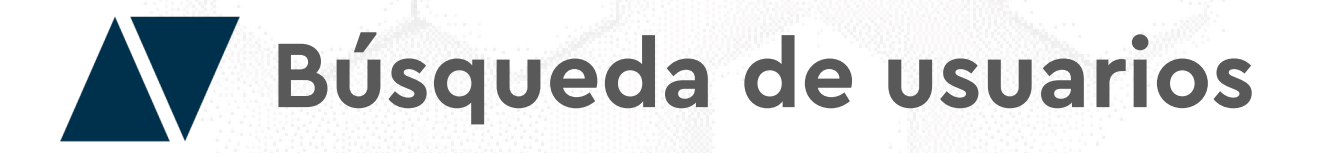

Busque mas rápido a los usuarios de la institución con el RUT de éstos, o bien, filtrando por rol.

| inistra | r Usuarios                                                                  |                               |   |                           |
|---------|-----------------------------------------------------------------------------|-------------------------------|---|---------------------------|
| Crear F | Rol Asignar Usuarios a un Rol Deshabilitar Usuarios de un Rol               |                               |   | Exportar Mostrar Vencidos |
| RUT     | N                                                                           | ۵ Admin                       |   | ~                         |
|         | No Mail Personal D Notifica Mail Institucion                                | nal 🗆 Notifica il Documento   |   | Configurar Notificaciones |
| +       | Nombre                                                                      | Roles                         |   | Estado                    |
|         | MARIO ALEJANDRO HERRERA VALENZUELA<br>8532519-1<br>mario.herrera@acepta.com | Admin<br>Vigencia: Indefinido | 0 | Activo                    |
|         | ACUÑA ROZAS CIRO ALFREDO<br>15839953-9<br>CIRO.ACUNA@ACEPTA.COM             | Admin<br>Vigencia: Indefinido | 0 | Activo                    |
|         | GUTIÉRREZ ALVARADO, RODRIGO ANDRÉS<br>16267255-K                            | Admin<br>Vigencia: Indefinido | 0 | Activo                    |

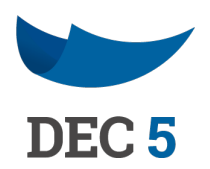

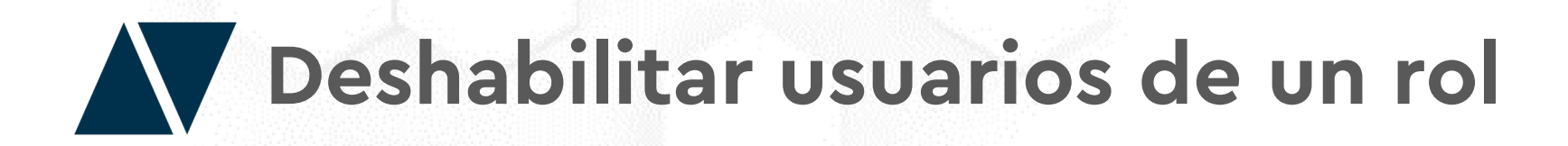

Deshabilite usuarios de un rol haciendo clic en el botón **"Deshabilitar Usuarios de un Rol".** O si prefiere individualmente, haga clic en el ícono que aparece en la segunda columna de la tabla de usuarios..

| CORRECT                        | P ROLES                              | ~                                          |
|--------------------------------|--------------------------------------|--------------------------------------------|
| Notifica Mail Personal         | Notifica Mail Institucional Notifica | a Mail Documento Configurar Notificaciones |
| ↓ Nombre                       | Roles                                | Estado                                     |
| C Structure and Structure form | Admin<br>Vigencia: Indefinido        | Activo                                     |

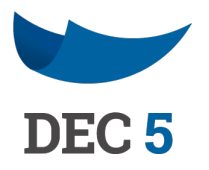

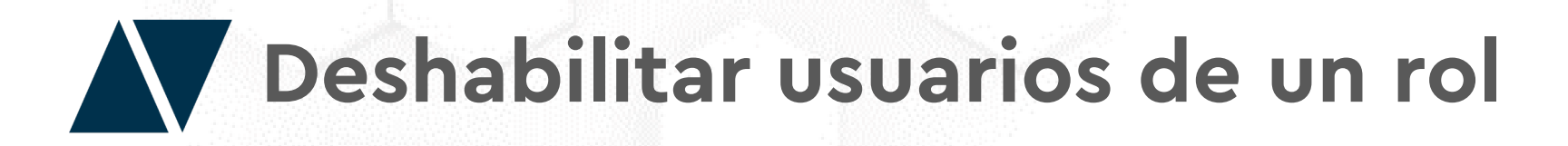

- 1. Seleccione el rol que desea deshabilitar
- 2. Ingrese los RUTs de los usuarios (pueden ser varios separados por coma).
- 3. Para finalizar, haga clic en "Inhabilitar":

| SECCONE O      | N ROL         | Ň             |              |     |  |
|----------------|---------------|---------------|--------------|-----|--|
|                |               | 45            |              |     |  |
| Ingrese los RU | T's de los us | uarios separa | dos por coma | (,) |  |
|                |               |               |              |     |  |
|                |               |               |              |     |  |
|                |               |               |              |     |  |
|                |               |               |              |     |  |
|                |               |               |              |     |  |
|                |               |               |              |     |  |

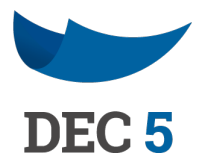

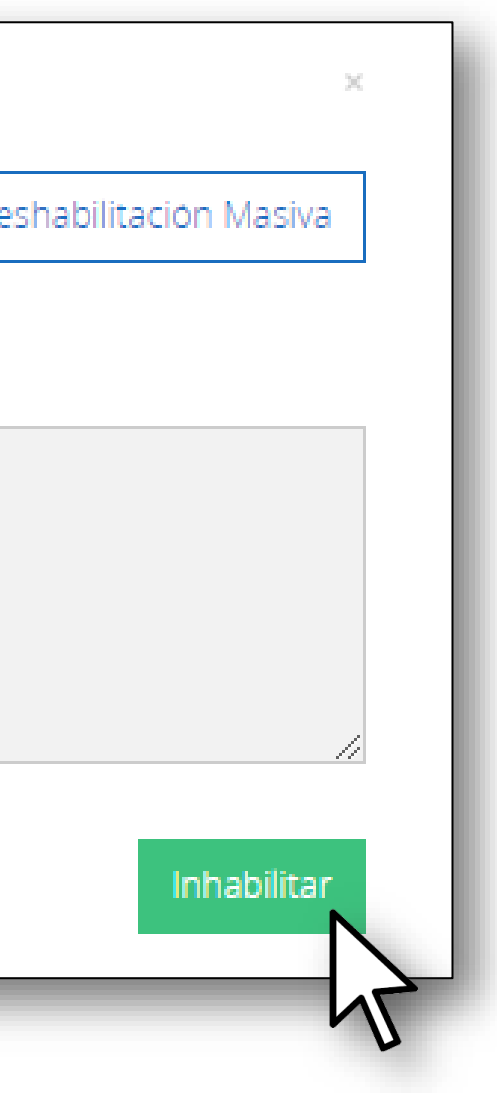

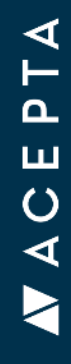

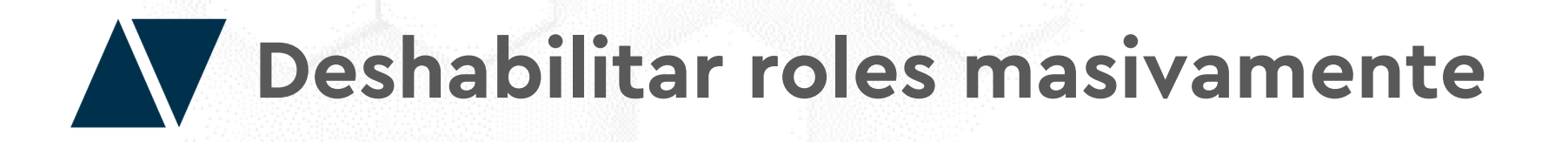

- 1. Para deshabilitar masivamente haga clic en el botón "Des habilitación Masiva".
- Seleccione un Rol. 2.
- Incorpore el correo electrónico asociado al rol (Opcional).\*\*\*\* 3.
- Descargue la plantilla y complétela con los RUTs de los usuarios. 4.
- 5. Suba la plantilla con los datos.
- 6. Finalice el proceso haciendo clic en "Inhabilitar".

|    | Deshabilitar           | Usuarios de   | un Rol  |    |
|----|------------------------|---------------|---------|----|
|    | SELECCIONE U           | N ROL         | ~       |    |
|    |                        | Descargar Pla | intilla | Si |
|    | * Utilice solo la prin | nera columna  |         |    |
| 1  | А                      | В             |         |    |
| RL | JT Usuarios            | N             |         |    |
|    |                        | h7 -          |         |    |

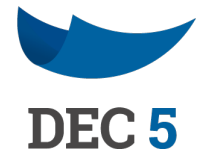

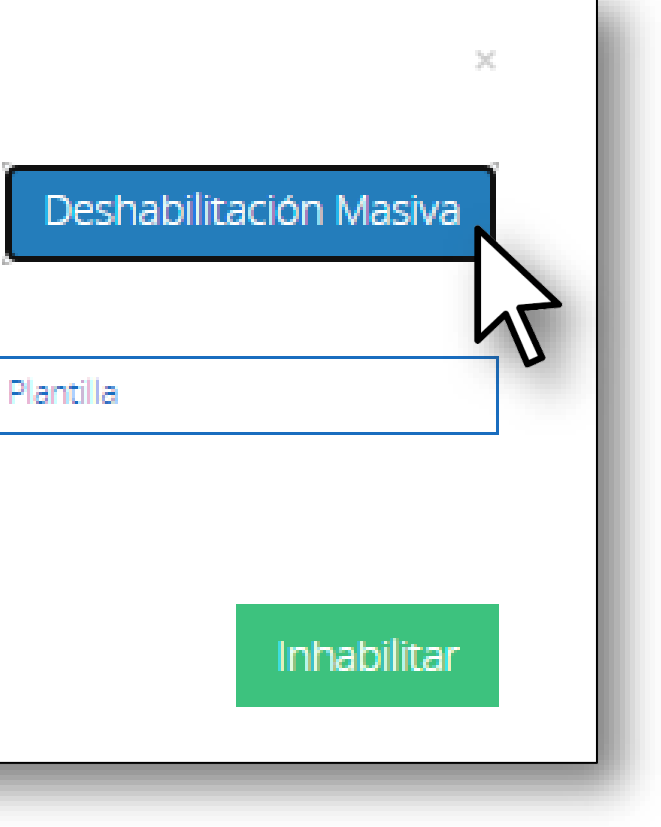

# **V**ACEPTA

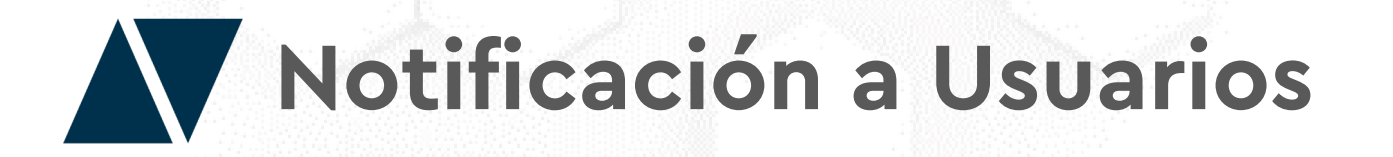

Seleccione a que correo electrónico de los usuarios desea notificar.

| Crear Rol Asignar Usuarios a un Rol Dest | abilitar Usuarios de un Rol | Exportar Mostrar Vencidos |
|------------------------------------------|-----------------------------|---------------------------|
| RUT                                      | ₽ ROLES                     | ~                         |
| Notifica Mail Personal                   | Notifica Mail Institucional |                           |

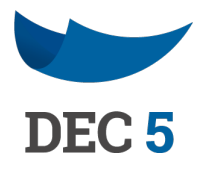

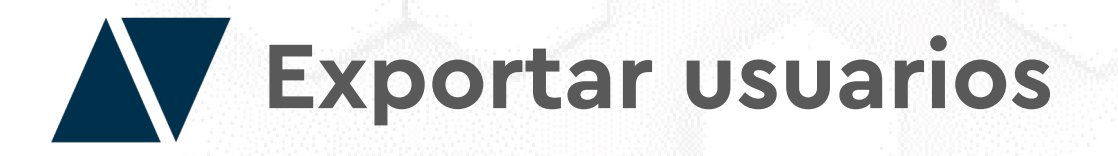

Exporte y descargue a un plantilla Excel el listado de los usuarios de la institución., haciendo clic en el botón "Exportar".

| Administrar Usuarios                                                |         |                   |
|---------------------------------------------------------------------|---------|-------------------|
| Crear Rol Asignar Usuarios a un Rol Deshabilitar Usuarios de un Rol |         | Exportar Vencidos |
| RUT                                                                 | P ROLES | М ~               |

Exporte y descargue a un plantilla Excel el listado de los usuarios de la institución., haciendo clic en el botón "Exportar".

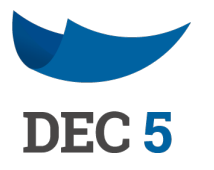

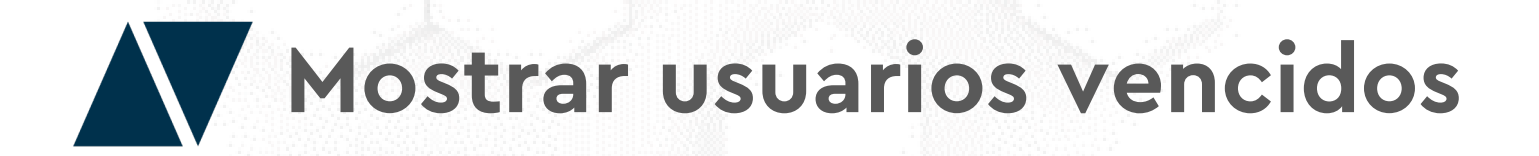

Para saber que usuarios tienen el rol vencido, haga clic en el botón "Mostrar Vencidos". En la segunda columna de la tabla de usuarios se mostrará hasta cuando fue la vigencia de ese rol.

| Crear Kor Asignar Oscianos a un Kor Deshadilitar                                                           | Usuarios de un Rol                           | Exportar Mostrar Vencidos |  |  |
|----------------------------------------------------------------------------------------------------|----------------------------------------------|---------------------------|--|--|
| RUT                                                                                                    | P ROLES                                      | -11                       |  |  |
| 🗆 Notifica Mail Personal 🔲 Notifica Mail Institucional 🔲 Notifica Mail Documento Configurar Notificaciones |                                              |                           |  |  |
| + Nombre                                                                                                   | Roles                                        | Estado                    |  |  |
| A Construction of the local distance on the                                                                | TRABAJAD ORRK<br>Vigencio: 23/11/2019        | Inhabilitado              |  |  |
| <ul> <li>Millandor-Saulio (Administration<br/>antena)</li> </ul>                                           | Secretario Municipal<br>Vigencia: 31/10/2017 | Activo                    |  |  |
|                                                                                                    | ~                                            |                           |  |  |

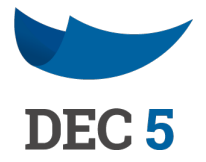

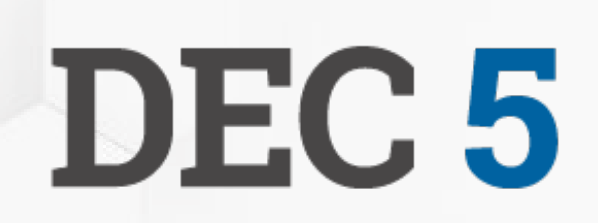

## **ACEPTA**

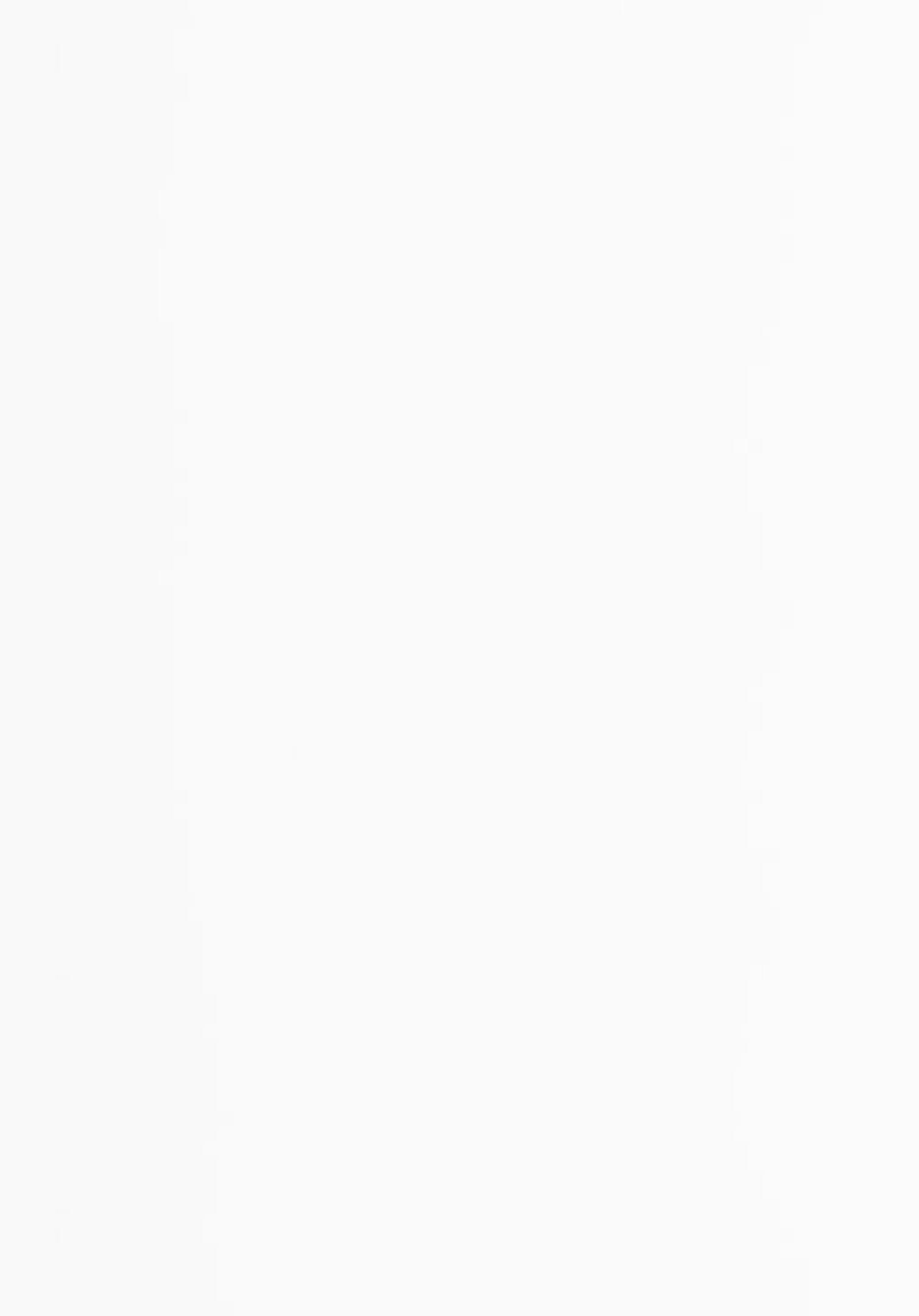